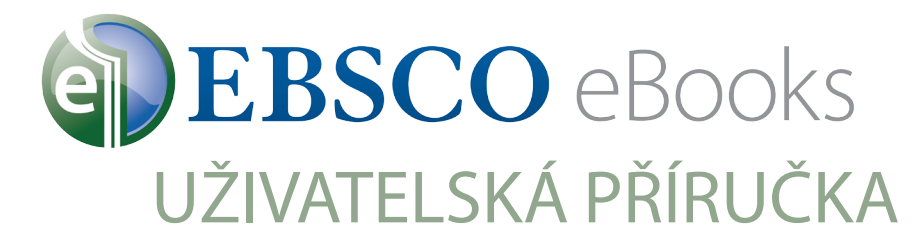

## Jak stahovat eKnihy do Vašeho počítače k čtení v offline režimu

## Postup

Vytvořte si schránku My EBSCOhost

Nainstalujte a autorizujte aplikaci Adobe Digital Editions

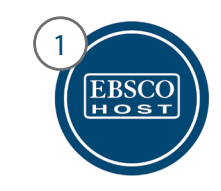

Přístup do platformy EBSCOhost ve Vaší knihovně

Co budete potřebovat

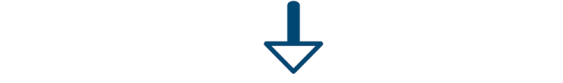

Najděte eKnihu na EBSCOhost platformě

 $\mathbf{\hat{T}}$ 

Klikněte na odkaz pro stažení eKnihy

Otevřete titul v aplikaci Adobe Digital Editions

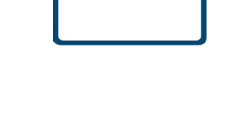

2

Vytvořená schránka My EBSCO*host* (zdarma)

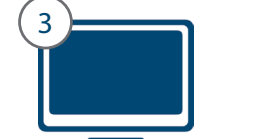

Počítač s nainstalovanou aplikací Adobe Digital Editions (freeware)

## Vytvořte si schránku My EBSCOhost

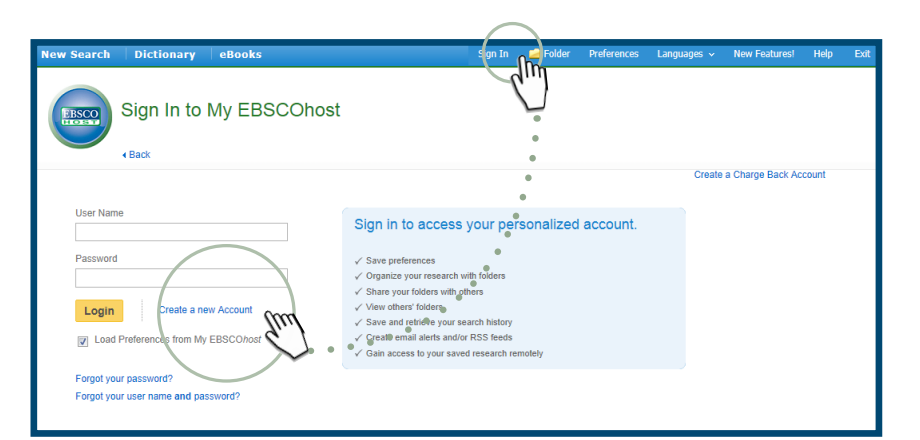

- 1. Přihlaste se do EBSCO*host* a klikněte na odkaz "Přihlásit se" v horní liště okna.
- 2. Klikněte na "Vytvořit novou schránku"
- 3. Zadejte potřebné údaje a zapamatujte si své uživatelské jméno a heslo
- Přihlaste se do schránky pomocí zadaných uživatelských údajů

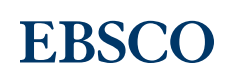

| Computer Authorization           Adobe         Digital Editions                              |            |                      |  |  |
|----------------------------------------------------------------------------------------------|------------|----------------------|--|--|
| Authorize Your Computer                                                                      |            |                      |  |  |
| Authorizing your computer enables you to:                                                    |            |                      |  |  |
| - Easily transfer Adobe DRM protected items between multiple computers and mobile devices.   |            |                      |  |  |
| - Read Adobe DRM-protected items on computers or mobile devices (up to six).                 |            |                      |  |  |
| <ul> <li>Restore your content from backup whenever you need to re-install the OS.</li> </ul> |            |                      |  |  |
| Select eBook vendor, then enter your login ID and password below                             |            |                      |  |  |
| eBook Vendor:                                                                                | Adobe ID 🔹 | Create an Adobe ID   |  |  |
| Adobe ID:                                                                                    |            |                      |  |  |
| Password:                                                                                    |            | I forgot my password |  |  |
| i want to authorize my computer without                                                      | an ID      | Authorize            |  |  |

- 1. Na webu Adobe najděte aplikaci Adobe Digital Editions a stáhěte si instalační soubor pro Váš operační systém. Nainstalujte aplikaci.
- 2. Autorizujte Adobe Digital Editions. Nejrychlejší cetou je zvolit možnost "I want to authorize my computer without an Adobe ID". Můžete také autorizovat s pomocí AdobeID.
- 3. Autorizaci je nutné provést pouze jednorázově. Poté již můžete stahovat eKnihy kdykoliv.

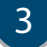

## 3 Zvolte délku výpůjčky a stáhněte eKnihu do počítače

|                                                                                                    | My Checkevis (10) Update My Accos                                                                                                    |                     |  |  |
|----------------------------------------------------------------------------------------------------|----------------------------------------------------------------------------------------------------|---------------------|--|--|
| New Search Dictionary eBooks                                                                                                    |                                                                                                    | nguages Help Exit   |  |  |
| Starching eBook Collection IEBSCObert() Choose Databased<br>Statisticable Housing Reconstruction x Search ®<br>Basic Beach Advanced Beach Beach Holory >                                                                                                    |                                                                                                    | EP SALES            |  |  |
| Advanced frame: December 2000 (1990)     Bearding Standard Standard St | Learning - Page Costors - Page Costors -     Page Costors -     P                                                                                    | ē                   |  |  |
| New Search         Oblightson         ethods           Second and Calefords (REACOMING)         Channel Following (Reconduction with the second second                                                                        | ngettat @foor inexecute te                                                                                                    | egunges + Teep Exit |  |  |
| Refine Results     Current Search     Results: 1 - 4 of 4     Sustainable Housing Re     Sustainable Housing Re     Sustaina | This eBook (Offline) X<br>contructor: Designing Reference of Arrison Designs<br>1                                                                                                    |                     |  |  |
| Dourset Analogie     2 Post-Classifier Reconstruct     2 Main Francesconstructure     2 Post-Classifier Reconstructure     2 Post-Classifier Reconstructure     2 Post-Post-Post-Post-Post-Post-Post-Post-                                                                                                    | It of type is secured to offer some<br>In balance securement of any field of the secure secure of community<br>deals for the one perturbation and the "1 links                                                                                                    |                     |  |  |
| e Result List New Search                                                                                                    | Sign                                                                                                    | n 🚅 Folder Help B   |  |  |
| Contents Search within My Notes Bs Add to folder D Bave Pag<br>an Zoan Q<br>thormanife<br>Keyword Matches<br>Frank YD T                                                                                                    | 19 20 E coul Payse      10 to Distance () E capat      20 Permittin () Stare     20 Paring Trail      7 and trace to control of the Zone Compens Trail trace to Maile Indian to Maile     7 and trace to Maile Indian to Maile                                                                                                    | E Download          |  |  |
| <ul> <li>and F and Varpan New Zane Parks to surveit</li> <li>Virgen Thurz Zane Parks to surveit</li> <li>Page 173</li> <li>Parks T and Tana Sama Carao, and and an and an an and an and an an an an an an an an an an an an an</li></ul>                                                                                                    | Include Join<br>Dissaces 4 Configuration: 70 mBit entrand-back or<br>3.5 mBit paint-separation of the Zaca Carpon Vision Caron without<br>the 400 For the Carpon Januaroa share in the A Zaca Carpon<br>Vision Corea and I a South Carpograd.<br>Hightinghic, Benaida was done short within entrant with<br>South Corea and and South Cargo and A South Caroova<br>Hightinghic, Benaida was done short within entrant with<br>South Corea and and South Cargo and A South Caroova<br>Dispection and a South Cargo and A South Caroova<br>Dispection and a South Cargo and A South Caroova<br>Dispection and a South Cargo and A South Caroova<br>Dispection and a South Cargo and A South Caroova<br>Dispection and a South Cargo and A South Caroova<br>Dispection and a South Caroova and A South Caroova<br>Dispection and a South Caroova and A South Caroova<br>Dispection and a South Caroova and A South Caroova<br>Dispection and A South Caroova and A South Caroova<br>Dispection and A South Caroova and A South Caroova and A South Caroova<br>Dispection and A South Caroova and A South Caroova and A South Caroova and A South Caroova and A South Caroova and A South Caroova and A South Caroova and A South Caroova and A South Carova and A South Caroova and A South Caroova and         |                     |  |  |
| Lucation One easition of the Daw Cartyon<br>Vator<br>Page 172<br>Dawn Hanno Hotson, Nation, sonaer state<br>Annut Lucation Catture, province witherment, and<br>Dawn<br>Page 180                                                                                                    | sectarilitaria da longelar de<br>como de Cargo Elevatoria<br>junctos at the month of Zine<br>Cargos. De lante Poro conse<br>fora a: Phane weed monitoria<br>the existing engles of due ners in<br>analysis from the first fora-<br>tion of the sectarized provided in the first<br>general de la consectaria de la consectaria de la consectaria<br>por de la de-manifestaria de la consectaria de la consectaria<br>por de la de-manifestaria de la consectaria de la consectaria<br>por de la de-manifestaria de la consectaria de la consectaria<br>de la consectaria de la consectaria de la consectaria de la consectaria<br>por de la de-manifestaria de la consectaria de la consectaria<br>de la consectaria de la consectaria de la consectaria de la consectaria<br>de la consectaria de la consectaria de la consectaria de la consectaria<br>de la consectaria de la consectaria de la consectaria de la consectaria<br>de la consectaria de la consectaria de la consectaria de la consectaria<br>de la consectaria de la consectaria de la consectaria de la consectaria<br>de la consectaria de la consectaria de la consectaria de la consectaria<br>de la consectaria de la consectaria de la consectaria de la consectaria<br>de la consectaria de la consectaria de la consectaria de la consectaria<br>de la consectaria de la consectaria de la consectaria de la consectaria de la consectaria<br>de la consectaria de la consectaria de la consectaria de la consectaria<br>de la consectaria de la consectaria de la consectaria de la consectaria de la consectaria<br>de la consectaria de la consectaria de la consectaria de la consectaria de la consectaria de la consectaria de la consectaria de la consectaria<br>de la consectaria de la consectaria de la con |                     |  |  |

EBSCO Information Services s.r.o. Klimentská 1746/52, 110 00 Praha 1 +420 234 700 600 EPPrague@ebsco.com

- 1. Vyhledejte titul eKnihy na platformě EBSCOhost.
- 2. Vyberte titul, který si přejete stáhnout a klikněte na tlačítko pro stažení, které najdete na seznamu výsledků, v podrobném záznamu či v okně plného textu.
- 3. Vyberte požadovanou délku výpůjční doby a preferovaný formát (je-li na výběr) a potvrďte tlačítkem "Vypůjčit a stáhnout".
- 4. Otevřete soubor, který Vám prohlížeč nabídne ke stažení. Po instalaci Adobe Digital Editions by se měl soubor v této aplikaci otevírat automaticky.
- 5. Adobe Digital Editions Vás požádá o jednorázovou autorizaci zařízení, pokud jste tak ještě neučinili.

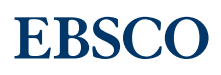